# ينورتكلإلا ديربلا" ءاطخأ فاشكتسأ طاقنل AMP يف اهحالصإو "لعفلاب مدختسم ةياهنلا

## تايوتحملا

مدق ملا معدق ملا معرية معرابا تابل طتملا معرية معرية معرفا تابوكملا معرية معرية معرفا تابوكملا معرية معرفا المعرفة معرية معرفة معرفة معرفة معرفة معرفة معرفة معرفة معرفة معرفا المعرفة معرفة معرفة معرفة معرفة معرفة معرفة معرفة معرفا المعرفة معرفة معرفة معرفة معرفة معرفة معرفة معرفة معرفا المعرفة معرفة معرفة معرفة معرفة معرفة معرفة معرفة معرفا المعرفة معرفة مع

## ەمدقملا

ةلكشملا حالصاو اهحالصاو ةراضلا جماربلا ءاطخاً فاشكتسال تاوطخلا دنتسملا اذه فصي مكحت ةدحول (AMP) "ةراضلا جماربلا نم ةمدقتملا ةيامحلا" ىلإ مدختسم ةفاضإب ةقلعتملا .ةيفرطلا ةطقنلا

## ةيساسألا تابلطتملا

### تابلطتملا

:ةيلات ا عيضاومل اب ةفرعم كيدل نوكت نأب Cisco يصوت

- ةياەنلا طاقن مكحت ةدحول AMP •
- (Castle مكحت ةدحو) Cisco Security Console نامألا مكحت ةدحو

## ةمدختسملا تانوكملا

ةنيعم ةيدام تانوكمو جمارب تارادصإ ىلع دنتسملا اذه رصتقي ال.

ةصاخ ةيلمعم ةئيب يف ةدوجوملا ةزهجألاا نم دنتسملا اذه يف ةدراولا تامولعملا ءاشنإ مت. تناك اذإ .(يضارتفا) حوسمم نيوكتب دنتسملا اذه يف ةمدختسُملا ةزهجألاا عيمج تأدب رمأ يأل لمتحملا ريثأتلل كمهف نم دكأتف ،ةرشابم كتكبش.

# ةيساسأ تامولعم

ىلع دنتسملا اذه دمتعي Cisco AMP تاباسحلا مەن مايا تاقان مەت تەدە كەت تەدە كەت كە تەت كىلى كە تەت تەپ اەجالصاو ءاطخالا فاشكتسا ءدىل:

- (ينورتكلإلا ديربلا باسح رفوم لبق نم رفوملا) ينورتكلإلا ديربلا باسح •
- لوؤسملا تازايتماب ةياەنلا طاقن باسحل AMP •

ديرب باسح مادختسإ كيلع بجيو AMP مكحت ةدحو يف مدختسم باسح ءاشنإ كنكمي ءاشنإ لواحتو هفذحب تمق تنأف ،لبق نم مدختسملا باسح ءاشنإب تمق اذإ .ديرف ينورتكلإ ذخأ لعفلاب مت" أطخلا ليغشتب موقت AMP مكحت ةدحو نإف ،ىرخأ ةرم مدختسملا باسح قروصلا يف حضوم وه امك "ينورتكلإلا ديربلا

| Create User        | ×                      |
|--------------------|------------------------|
| First Name         | Carlos                 |
| Last Name          | Islas                  |
| Login Email        | xxx@yyy.com            |
|                    | has already been taken |
| Notification Email | xxx@yyy.com            |
|                    | Administrator          |
|                    | Cancel                 |

## اهحالصإو ءاطخألا فاشكتسا

AMP مكحت ةدحو ىلع مدختسملا باسح دوجو مدع نم ققحت .1 ةوطخلا https://console.amp.cisco.com/. وه امك **نيمدختسم < تاباسح AMP مكحت ةدحو** ىلإ لقتنا ةروصلا يف حضوم.

حضوم وه امك بيولا ىلع Castle عقوم ىلإ لقتنا ،AMP لامعأ ةقطنم ىلإ ادانتسا .2 ةوطخلا ةروصلا يف

Americas Cloud - https://castle.amp.cisco.com

<u>https://castle.eu.amp.cisco.com</u> - ةباحسلا ابوروأ

<u>https://castle.apjc.amp.cisco.com</u> - ئداەلا طيحملاو ايسآ ةباحس

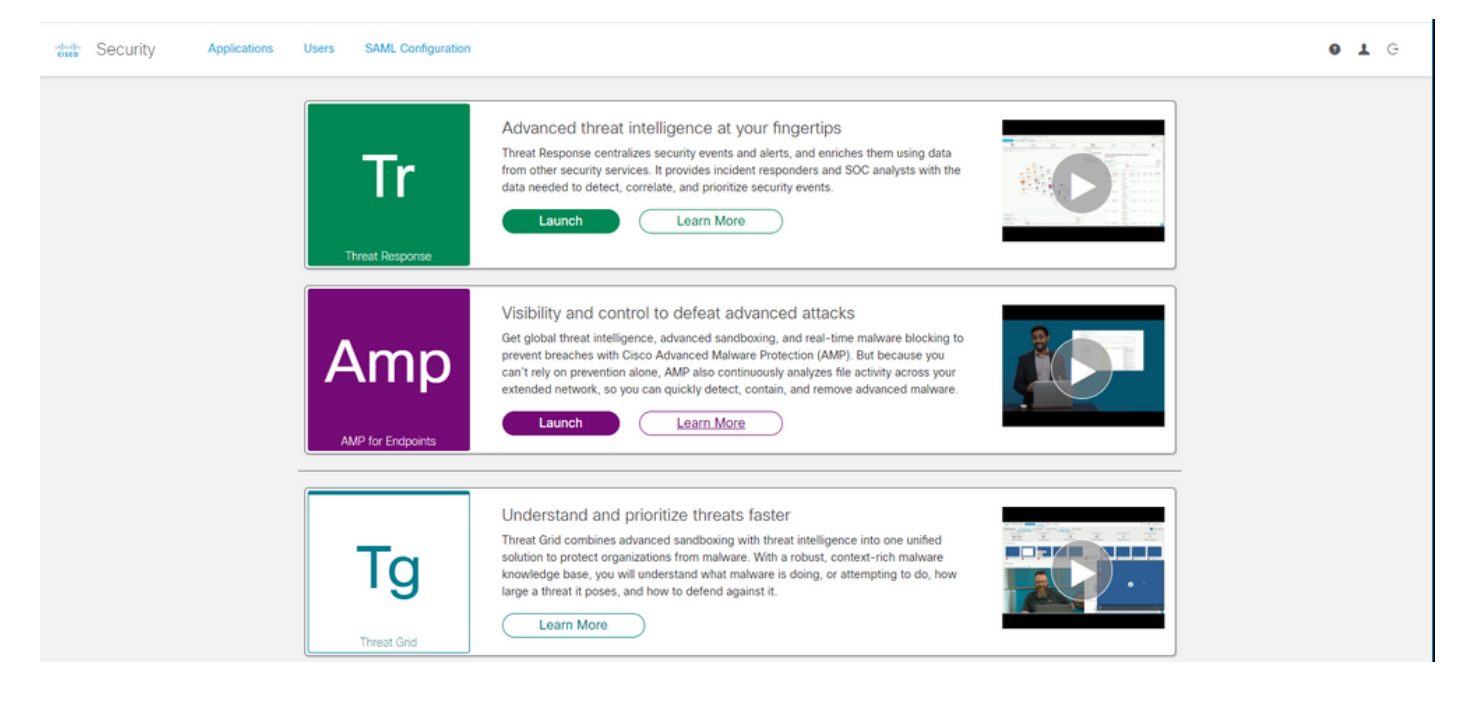

دامتعا تانايب ىلع لوصحلل كب صاخلا AMP مادختساب لوخدلا ليجست درجمب .3 ةوطخلا ةروصلا يف حضوم وه امك **نيمدختسملا** رايخ ددح ،ةياهنلا طاقن.

| Security                  | Applications               | Users       | SAML Configuration   |  |
|---------------------------|----------------------------|-------------|----------------------|--|
| My Us رايخ ضرعي .4 ةوطخلا | ال تاباسح ةمﺉاق <b>ers</b> | ا نيمدختسم  | AMP ةعومجم يف ةلجسمل |  |
| لع عالطالا كنكمي .كلامعأل | ال ليصافت عيمج ی           | ہسا :مدختسم | ديربلاو مدختسملا ه   |  |

| My Users       |              |                       | New User |
|----------------|--------------|-----------------------|----------|
| Name           | Email        | Roles                 | Actions  |
| Carlos Islas   | xxxx@yyy.com | Account Administrator | View     |
| Jesus Martinez | zzzz@yyy.com | Account Administrator | View     |

ناك اذإ ،**تاءارجإلا** يف باسحلا ةلاح رايخ ىرت نأ كنكمي ،رطسلا ةياەن يف :**قظحالم** ،حاجنب ەتقداصم مت دق باسحلا نأ ينعي اذەف ،تالمەملا ةلس ةنوقيأ ەيدل مدختسملا .قروصلا يف حضوم وہ امك ،ةنوقيألا ەذە ىرت نلف الإو

| Account Administrator | View 🗑 |
|-----------------------|--------|
| Account Administrator | View 👕 |
| Account Administrator | View   |

ويرانيسلا قحص نم ققحتلا اەنكمي ةفلتخم تاەويرانيس ةثالث ةەجاوم كنكمي .5 ةوطخلا كب صاخلا.

- .**تالمەملا ةلس** ةنوقيأ عم تنرتنإلا ىلع **ةعلقلا** عقوم ىلع مدختسملا باسح رەظي .1
- .**تالمەملا ةلس** زمر نودب **ةعلقلا** عقوم ىلع مدختسملا باسح رەظي -2
- 3. بيولا يلع **Castle** عقوم يلع مدختسملا باسح رەظي ال.
- رايخ لكل ليدب لح كيدل نوكي ،كب صاخلا ويرانيسلا ديدحت درجمب .6 ةوطخلا.

#### تالمەملا ةلس ةنوقيأ عم ةعلقلا عقوم ىلع مدختسملا باسح رەظي

.ةروصلا يف حضوم وه امك مدختسملا ةلازال **تالمهملا ةل**س زمر قوف رقنا .1

| Actions |  |
|---------|--|
| View 👕  |  |
| View    |  |

ىلإ لقتنا ./AMP <u>https://console.amp.cisco.com</u> مكحت ةدحو ىلع مدختسملا باسح ءاشنإ .2 ةروصلا يف حضوم وه امك **ديدجلا مدختسملا<نومدختسملا<تاباسحلا**.

| First Name         | Carlos                             |  |
|--------------------|------------------------------------|--|
| Last Name          | Islas                              |  |
| Login Email        | xxxx@yyy.com                       |  |
| Notification Email | Leave blank if same as Login Email |  |
|                    | Administrator                      |  |

ة. قروصلا يف حضوم وه امك قلاسرلا هذه ةيؤر كنكمي ،حاجنب مدختسملا باسح ءاشنإ دنع.

#### ةيواحلا ةنوقيأ نودب ةعلقلا عقوم ىلع مدختسملا باسح رهظي

.رثأتملا مدختسملاب لصتا .1

ديربلا **طيشنت** باسح ررضتملا مدختسملا ىقلت ،ةرم لوأل مدختسملا باسح ءاشنا دنع .2 هب صاخلا ينورتكلإلا ديربلا باسح ةقداصمل no-reply.amp.cisco.com نم ينورتكلإلا.

ينورتكلال المالي المالي المالي المالي المالي المالي المالي المالي المالي المالي المالي المالي المالي عن مالي ال المالي المالي المالي المالي المالي المالي المالي المالي المالي المالي المالي المالي المالي المالي المالي م

ديربلا **طيشنت** ينورتكلإلا ديربلا باسح ةيؤر كيلع رذعت ةلاح يف :**ةظحالم** يئاوشعلا ديربلا دلجم يف قوحتلا ءاجرلا ،يسيئرلا دلجملا ىلع ينورتكلإلا.

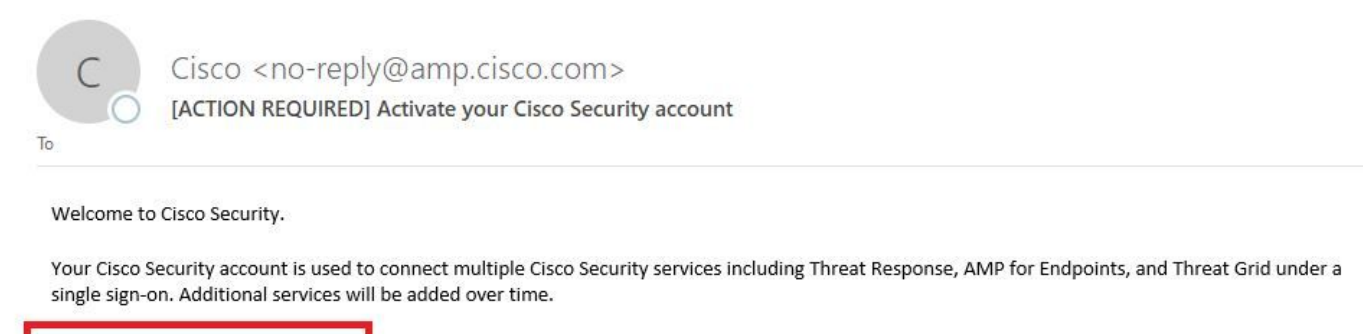

Click <u>here</u> to activate your account.

Thank you.

Cisco Security

If you feel you have received this email in error or need assistance go here to open a support case.

#### 4. مكحت ةدحو يف لجسم مدختسملا نأ ىرت نأ كنكمي ،مدختسملا باسح طيشنت دعب AMP ةروصلا يف حضوم وه امك.

| Use | ers                   |               | <b>(</b> View All Changes | + New User |
|-----|-----------------------|---------------|---------------------------|------------|
|     | Filters name or email |               |                           |            |
|     | Name ^                | Email Address | Last Login                |            |
| 0.  | Carlos Islas          | xxxx@yyy.com  | 2020-04-22 03:10:39 CDT   | •          |

#### بيولا ىلع Castle عقوم ىلع مدختسملا باسح رەظي ال

.يفلخلا فرطلا نم مدختسملا باسح فذح مزلي .1

2. ناونعلا ى الع قينورتكلإلا قباوبلا قرايزب لضفت Cisco: ناونعلا ى جري <u>http://cisco.com/tac/caseopen</u> :قيناجملا قيميلقإلا فتاوهلا ماقرأ: <u>http://www.cisco.com/en/US/support/tsdciscoworldwidecontacts.html</u> :تامولعملا هذه ةكراشم ىجريف ،Cisco معد عم لعفلاب لمعت تنك اذإ .3

- "لعفلاب مدختسم ينورتكلإلا ديربلا" أطخ طاقتلا.
- (ال/معن) مدختسملا فذحل نذإ).

## ةحصلا نم ققحتلا

حيحص لكشب نيوكتلا لمع ديكأتل مسقلا اذه مدختسا.

1. مكحت ةدحو ىلع مدختسملا باسح ءاشنإب مق ،امحالصإو ءاطخألا فاشكتسأ ءارجإ دعب https://console.amp.cisco.com/. وه امك **ديدج مدختسم < نيمدختسملا < تاباسحلا** ىلإ لقتنا قروصلا يف حضوم.

| First Name         | Carlos                             |       |
|--------------------|------------------------------------|-------|
| Last Name          | Islas                              |       |
| Login Email        | xxxx@yyy.com                       |       |
| Notification Email | Leave blank if same as Login Email |       |
|                    | Administrator                      |       |
|                    | Cancel                             | Creat |
|                    | Cancel                             | Cre   |

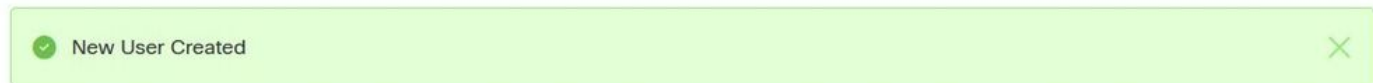

ةمجرتاا مذه لوح

تمجرت Cisco تايان تايانق تال نم قعومجم مادختساب دنتسمل اذه Cisco تمجرت ملاعل العامي عيمج يف نيم دختسمل لمعد يوتحم ميدقت لقيرشبل و امك ققيقد نوكت نل قيل قمجرت لضفاً نأ قظعالم يجرُي .قصاخل امهتغلب Cisco ياخت .فرتحم مجرتم اممدقي يتل القيفارت عال قمجرت اعم ل احل اوه يل إ أم اد عوجرل اب يصوُتو تامجرت الاذة ققد نع اهتي لوئسم Systems الما يا إ أم الا عنه يل الان الانتيام الال الانتيال الانت الما